# SONY.

## **Camera Remote Control Software**

本ドキュメントでは、HZC-RCP5 のインストールまでを説 明します。それ以降の準備については、Camera Remote Control Software のヘルプをご覧ください。

#### 推奨環境

本ソフトウェアは、次の要件を満たしている PC にインス トールすることを推奨します。

| オペレーティング<br>システム | Windows 7日本語版 (Service Pack 1 がイ<br>ンストールされていること)<br>Professional: 32/64 bit<br>Ultimate: 32/64 bit<br>(Windows Vista、Windows XP にはインス<br>トールできません。) |  |
|------------------|----------------------------------------------------------------------------------------------------|--|
| CPU              | 1 GHz以上の 32bit(x86)または 64bit                                                                                                    |  |
|                  | (x64)プロセッサー                                                                                                    |  |
| メモリー             | 2 GB 以上                                                                                                    |  |
| ハードディスク          | 50 MB 以上の空き領域                                                                                                    |  |
| ディスプレイ           | 解像度 1920 × 1080 以上、32 bit color 以上                                                                                                    |  |
| ネットワーク端子         | 1 つ、IPv4 で接続                                                                                                    |  |
| その他              | 次のソフトウェアがインストールされてい                                                                                                    |  |
|                  | ること                                                                                                    |  |
|                  | .NET Framework 3.5.1 以降                                                                                                    |  |

#### CCU の設定

HZC-RCP5 をお使いになるには、接続先の HXCU-D70 が ソフトウェアバージョン 1.10 以降である必要があります。 CCU の設定画面で、PC CONTROL モードの設定を行って ください。

- ◆ 設定方法について詳しくは、CCUの取扱説明書をご覧ください。
- ◆バージョンアップについては、ソニーの営業担当者にお問い合わせください。

#### インストール方法

インストール作業には Administrator 権限が必要です。 また、インストールの際にはインストールキーの入力が必 要です。

- ◆インストールキーについては、ソニーの営業担当者にお問い合わせください。
- 1 インストールパッケージ「HZC-RCP5\_\*\*\*\*.zip」を ダウンロードして解凍する。

ソフトウェアのバージョンによってファイル名は異な ります。(「\*\*\*\*」の部分はパッケージのバージョンを 表します。)

任意のフォルダー内に解凍してください。

#### 2 インストーラーを選択する。

インストーラーのファイル名は下記の表のようになり ます。(「\*\*\*\*」の部分はインストーラーのバージョン を表します。)

ご使用のオペレーティングシステムのバージョンとイ ンストールに使用する言語により、次の4ファイルか らいずれかを選んでインストールしてください。

| オペレーティング | ━━━ | ファイルタ                       |
|----------|-----|-----------------------------|
| システム     | 百亩  | <br>                        |
| 32 bit   | 日本語 | HZC-RCP5-x86_ja-jp-****.msi |
| 32 bit   | 英語  | HZC-RCP5-x86_en-us-****.msi |
| 64 bit   | 日本語 | HZC-RCP5-x64_ja-jp-****.msi |
| 64 bit   | 英語  | HZC-RCP5-x64_en-us-****.msi |

- 3 **インストーラーをダブルクリックする。** インストーラーが起動します。
- 4 **画面の指示に従ってインストールを完了させる**。 インストール終了後はインストーラーは不要ですので 削除してもかまいません。
- 5 スタートメニューからアプリケーションを起動する。 スタートボタンをクリックし、「すべてのプログラム」、 「Sony Production Camera」、「Camera Remote Control Software」の順にクリックします。
- 6 使用するシステムに応じてネットワーク設定を行う。
  - ◆ 設定方法について詳しくは、Help メニューの [Help] をご 覧ください。

### はじめにお読みください

HZC-RCP5 (SY) 4-423-434-**01**(1)

### Sony Corporation

http://www.sony.co.jp/